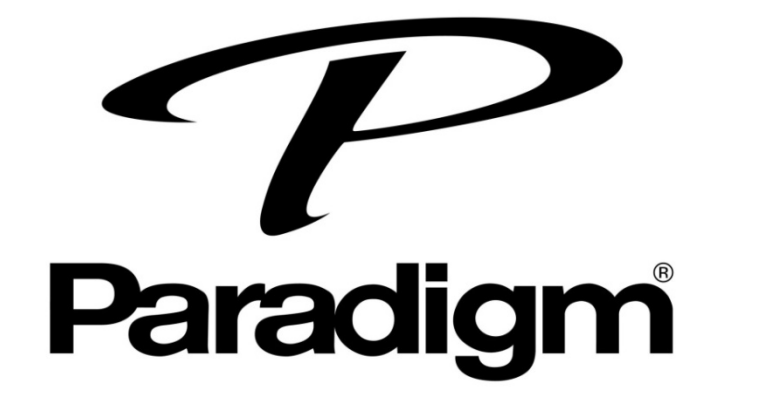

## PW系列喇叭&擴大機 重新設定說明

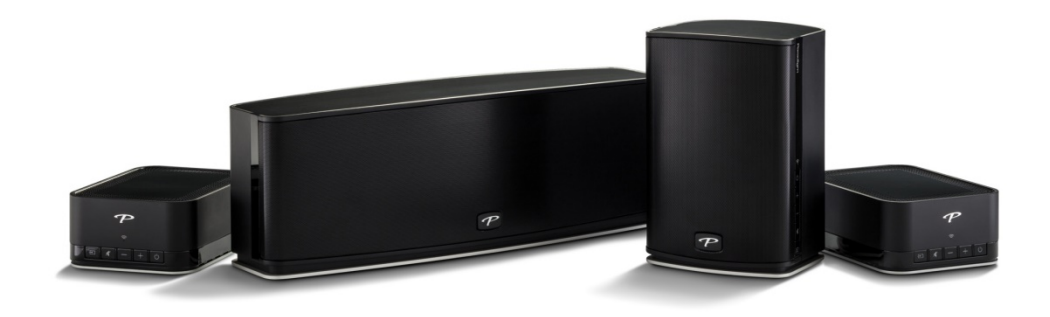

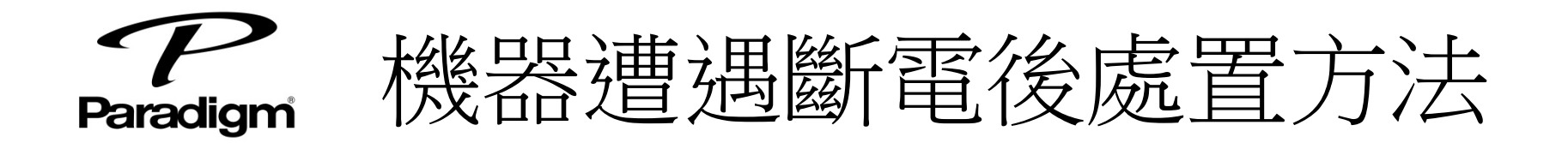

- 如果機器背後有連接網路線,將機器重新開機, 即可連線使用
- 如果機器背後無網路線,代表使用Wifi連線, 需重新設定Wifi,詳見設定連網說明
- 3. 重新設定後,在App內可重新設定機器名稱

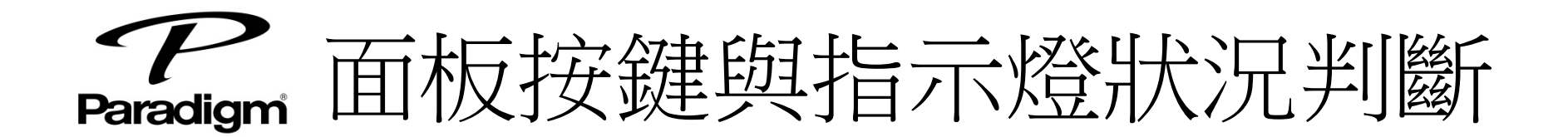

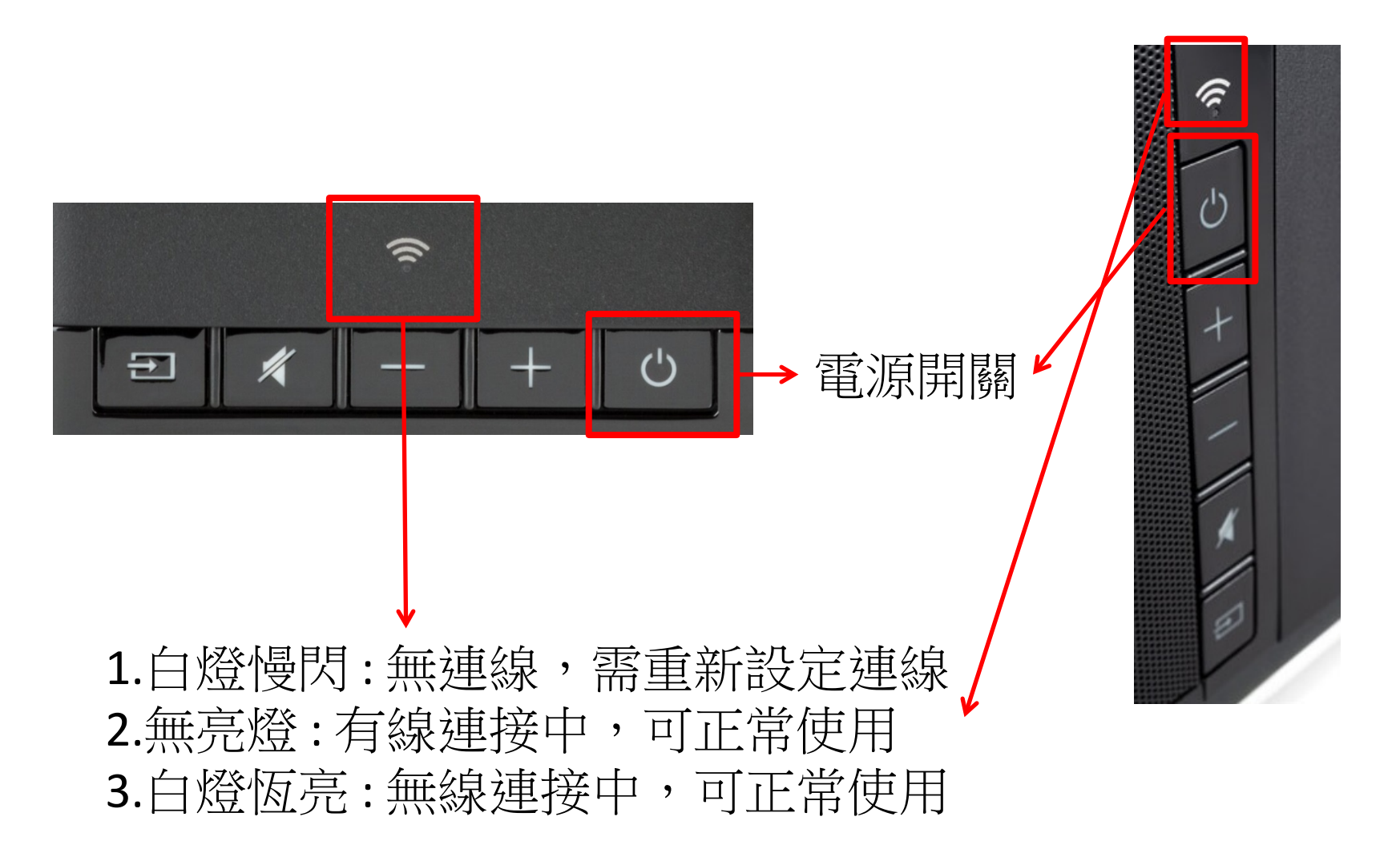

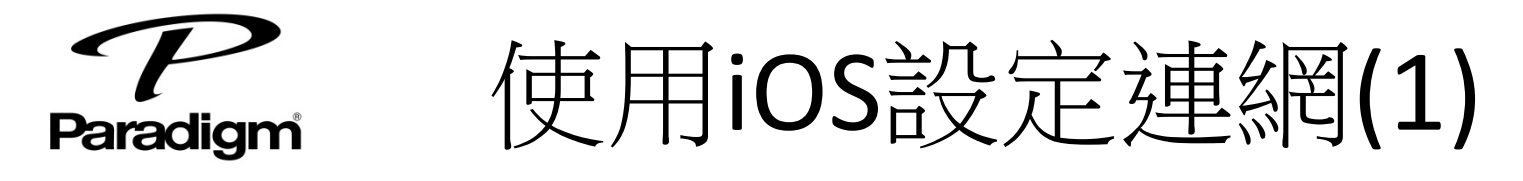

- 1. 機器上指示白燈持續慢閃即為等待連線
- 2. 在iPad或iPhone的設定內,加入PlayFi開頭 的WI-FI

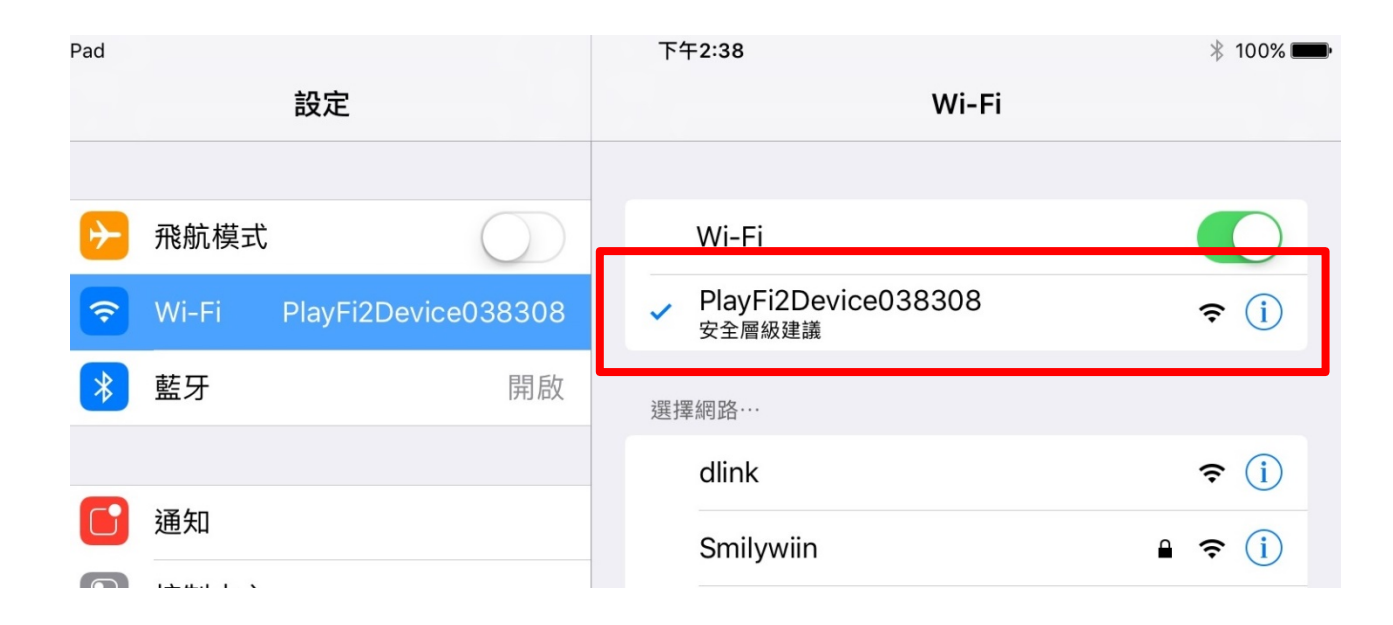

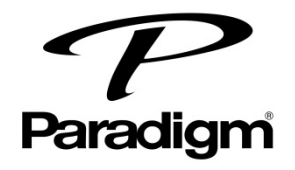

使用iOS設定連網(2)

## • 開啟 Flay-Fi App, 跟隨系統指示開始設定

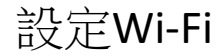

| iPad 😤                   | 下午2:39                    | ∦ 100% | iPad 🗢 |        |    |   |        | 上午10:31      |        |   |        |     | \$ 13 |
|--------------------------|---------------------------|--------|--------|--------|----|---|--------|--------------|--------|---|--------|-----|-------|
| 取消                       | 選擇網路                      | 重新整理   | ×      |        |    |   |        | 网络密饰         |        |   |        |     |       |
|                          | 週取 Wi-Fi 網路以連線 Play-Fi 裝置 |        |        |        |    |   | 輸入網    | 路 soundfield | 的密碼    |   |        |     |       |
| ASUS                     |                           |        | 密碼     |        |    |   |        |              |        |   |        |     |       |
| dlink                    |                           |        | 隱藏密碼   |        |    |   |        |              |        |   |        |     | •     |
| HITRON-4F30              |                           |        |        |        |    |   |        |              |        |   |        |     |       |
| IE: IEEE 802.11i/WPA2 Ve | ersion 1                  |        | 5 4    | 0      |    |   |        |              |        | _ |        |     | _     |
| IE: IEEE 802.11i/WPA2 Ve | ersion 1                  |        | 1      | 2      | 3  | 4 | 5      | 6            | 7      | 8 | 9      | 0   |       |
| soundfield               |                           |        | @      | £<br># | \$ | & | *      | (            |        | , | }<br>" |     | Done  |
| youaudio_5G              |                           |        | #+=    | 8<br>% | -  | + | )<br>= | ì            | <<br>; | : | 1      | ?   | #+=   |
| 其他網路                     |                           |        | ABC    |        |    |   |        |              |        |   |        | ABC |       |

# 13%.

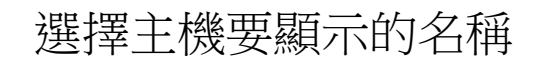

|   |       | 選取名稱 | 取消 |
|---|-------|------|----|
|   | P348  |      |    |
| 0 | 廚房    |      |    |
| 0 | 媒體櫃   |      |    |
| 0 | 客廳    |      |    |
| 0 | 主動室   |      |    |
| • | 兒童室   |      |    |
|   | 辦公室   |      |    |
| B | Patio |      |    |
| 5 | 共享區   |      |    |
|   | 門廠    |      |    |
| 0 | 可攜式   |      |    |
| 0 | 自訂名稱  |      | >  |

上午10:34

Parl 9

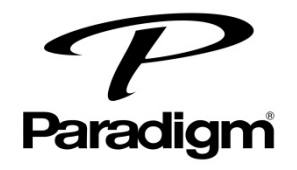

常見問題

- app跳出更新訊息:跟隨系統指示進行更新,過程約3~5
  分鐘,如等待過久或是更新失敗可將機器重開機再試一次
- 如果機器有網路連線但App上沒有顯示這台機器,請嘗試 重新開機或重設這台機器

 重設機器:長按電源鍵15秒直到WiFi燈與靜音燈同時閃爍 後放開,機器即回復初始狀態

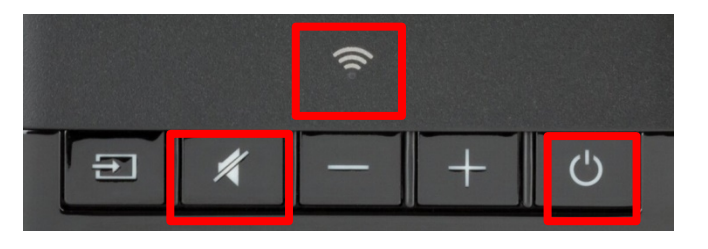